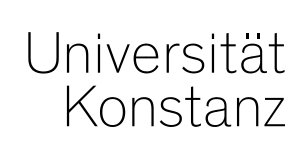

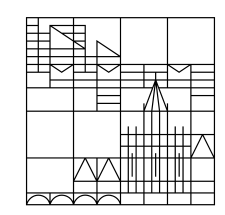

# Austausch zum Campusmanagement

#### Annette Manz, Christina Sattel, Laura Nickel

Konstanz, 06.03.2020

### <u>Übersicht</u>

2

- 1. Aktueller Stand der Arbeit
- 2. Prüfungsplanung
- 3. Klassenspiegel
- 4. Anmelde- und Teilnehmerlisten
- 5. Raum für Anwenderfragen

### **1. Aktueller Stand der Arbeit**

### **1. Aktueller Stand der Arbeit**

- Austausch mit der HIS um die Prüfungsplanung optimaler zu gestalten
- Performance-Probleme LESB nach Update aktuell im Fokus
- Weitere Tests zur Performance-Verbesserungen laufen
- Erinnerung : Begründung für übergreifende Rolle

# 2. Prüfungsplanung

### 2. Prüfungsplanung

Sie können ab sofort mit der Prüfungsplanung beginnen!

Unser Tipp:

Beginn der Prüfungsplanung <u>nach Abschluss</u> der Veranstaltungsplanung

Das erspart aufwändige Nacharbeiten bspw. in den Zuordnungen!

### 3. Klassenspiegel

### 3. Klassenspiegel

Es steht ab sofort ein Notenspiegel jeder Prüfung ab 6 Prüflingen zur Verfügung.

- <u>Sachbearbeiter</u> (Rolle "Leistungsverbuchung") sowie <u>Prüfer</u> finden ihn unter "Noten eingeben" – auch schon während der Noteneingabe.

| Noten eing   | gebei | n                                 |                     |  |                            |                 |      |  |  |
|--------------|-------|-----------------------------------|---------------------|--|----------------------------|-----------------|------|--|--|
| Speichern    | Ānd   | erungen verwerfen                 | Eingabe abschließen |  | Abschließen rückgängig mac | Veröffentlichen | Verö |  |  |
| Zurück zur L | .iste | Notenspiegel der Prüfung anzeigen |                     |  | erichtscenter anzeigen     |                 |      |  |  |

 <u>Studierende</u> finden ihn in ihrer Leistungsübersicht für Prüfungen, für die sie eine verbuchte Leistung haben und für die die Noteneingabe abgeschlossen wurde, per Klick auf "i" in der Spalte Aktionen:

| eistungen                                                                                                    |          |         |           |           |       |              |                     |                   |                      |
|----------------------------------------------------------------------------------------------------|----------|---------|-----------|-----------|-------|--------------|---------------------|-------------------|----------------------|
| Leistungsdaten                                                                                                    |          |         |           |           |       |              |                     |                   |                      |
| t≣ Alle aufklappen 1≣ Alle zuklappen                                                                              |          |         |           |           |       |              |                     |                   | 🖌 Anpasse            |
| Titel                                                                                                    | Nummer   | Versuch | Rücktritt | Bewertung | Bonus | Malus Status | Freiversuch         | Vermerk Vorbehalt | Zusatzmerkmal Aktion |
| <ul> <li>Bachelor Politik- und Verwaltungswissenschaft HF PO 2015</li> </ul>                                      |          |         |           |           |       |              |                     |                   |                      |
| 🗕 🤣 Gesamtnote Bachelor Politik- und Verwaltungswissenschaft HF PO 2015                                           |          |         |           |           |       |              |                     |                   |                      |
| <ul> <li>Korläufige unverbindliche Durchschnittsnote Bachelor Politik- und<br/>Verwaltungswissenschaft</li> </ul> | 8989     | 1       |           | 2.0       | 9.0   | PV           | normale<br>Leistung | Nein              |                      |
| 🗕 🔗 Bereich 1 Methodenlehre                                                                                       | 7910     | 1       |           | 2.0       | 9.0   | PV           | normale<br>Leistung | Nein              |                      |
| 🗕 💏 Modul 1: Methodenlehre                                                                                        | 2100     | 1       |           | 2.0       | 9.0   | PV           | normale<br>Leistung | Nein              |                      |
| 🗕 🔗 Empirische Methoden                                                                                           | 2110     | 1       |           | 2.0       | 9.0   | BE           | normale<br>Leistung | Nein              | _                    |
| Empirical Research Methods                                                                                        | POL-1870 | 51      | Nein      | 2.0       | 9.0   | BE           | normale<br>Leistung | Nein              | 0                    |

#### 3. Klassenspiegel

Freigabe des Notenspiegels für Studierende für jede Prüfung ab 6 Prüflingen:

- <u>Prüfer</u> können die Noteneingabe abschließen, sofern sie die Berechtigung haben, in ZEuS direkt Noten einzugeben.
   <u>Anschließend</u> können Prüfer/Innen keine Noten mehr eingeben.
- <u>Sachbearbeiter</u> (Rolle "Leistungsverbuchung") können die Noteneingabe abschließen und das Abschließen rückgängig machen.

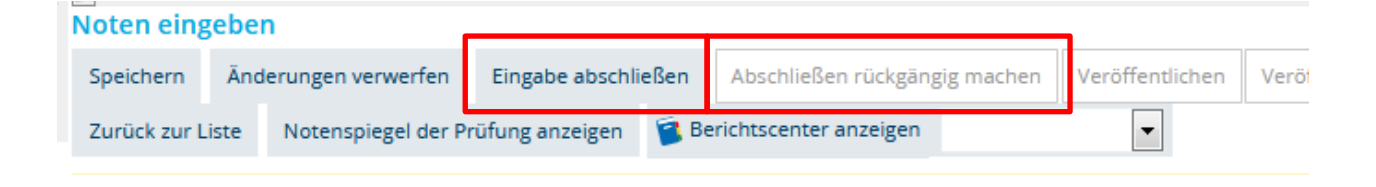

 $\rightarrow$  ist die **Noteneingabe** <u>nicht</u> abgeschlossen erscheint einfach <u>kein</u> lcon in der Leistungsübersicht der <u>Studierenden</u>.

## **4. Anmelde- und Teilnehmerlisten**

#### 4. Anmelde- und Teilnehmerlisten

*Leistungen > Berichte für Prüfungen > Anmeldungen und Leistungen* 

Bitte die Vorlagen checken und uns ggf. rückmelden, ob Sie mit diesen Listen arbeiten können.

# 5. Raum für Anwenderfragen

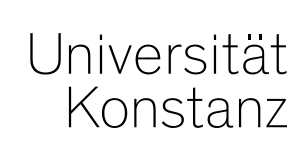

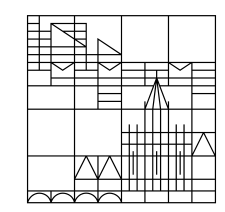

# Herzlichen Dank!

**Team Campusmanagement**